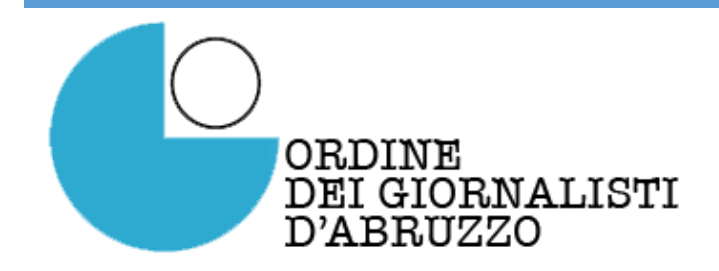

# Realizzare il proprio sito WEB

Pescara, 27 aprile 2017

Valeriano Salve

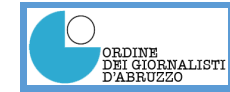

## Cos'è l'HTML

- **HTML** è l'acronimo di *HyperText Markup Language* ed è il linguaggio col quale vengono create le pagine web. Si tratta di un linguaggio di pubblico dominio sviluppato in seno al W3C, ovvero il **World Wide Web Consortium**, cioè il consorzio che presiede allo sviluppo del web e dei linguaggi ad esso connessi.
- Questo linguaggio è stato sviluppato da un ricercatore del CERN Tim Berners
   Lee verso la fine degli anni ottanta parallelamente alla definizione del protocollo
   HTTP. Nel corso degli anni il linguaggio ha subito diverse modifiche e revisioni.
   Ad oggi la versione ufficiale di HTML è la 4.01 (pubblicata nel dicembre del 1999)
   ma da molti anni si sta lavorando ad HTML5 che si preannuncia come una vera e
   propria rivoluzione per il web. Attualmente HTML5 è soltanto una "bozza" (cioè
   non è ancora stato rilasciato ufficialmente), tuttavia la maggior parte dei browser
   in circolazione ne offre già un discreto supporto.

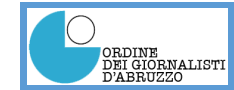

## Cos'è l'HTML

- Il linguaggio HTML non è un linguaggio di programmazione vero e proprio. Può essere definito come un *linguaggio di marcatura* (o linguaggio di *markup*) basato su *tag*. I tag sono gli elementi strutturali di ogni pagina web e costituiscono le "*mattonelle*" che danno vita e forma ai documenti *ipertestuali*.
- Ipertestuale perché, attraverso i suoi tag, oltre a consentire di creare pagine composte da diversi elementi tra cui testo, immagini, video, ecc. permette di connettere tra di loro pagine diverse di uno stesso sito e siti web diversi.

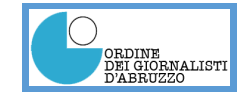

## La funzione del browser

- Il compito di interpretare i markup HTML è affidato ai *browser*; cioè ai software di navigazione su Internet i quali hanno il compito di connettersi ad un server remoto e scaricare (download) il documento richiesto. Una volta scaricato, il documento verrà interpretato dal "motore" del *browser* che restituirà all'utente la pagina web pronta per essere fruita.
- sul mercato esistono diversi browser, i più famosi sono: Internet Explorer, Edge, Firefox, Chrome, Safari.
- E' bene precisare fin da subito che non tutti i browser interpretano il codice HTML alla stessa maniera, è pertanto possibile notare delle piccole differenze visualizzando la stessa pagina web con browser diversi.
- Anche smartphone e tablet hanno i loro browser per leggere le pagine HTML

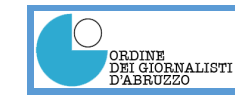

#### Come è fatta una pagina web

п

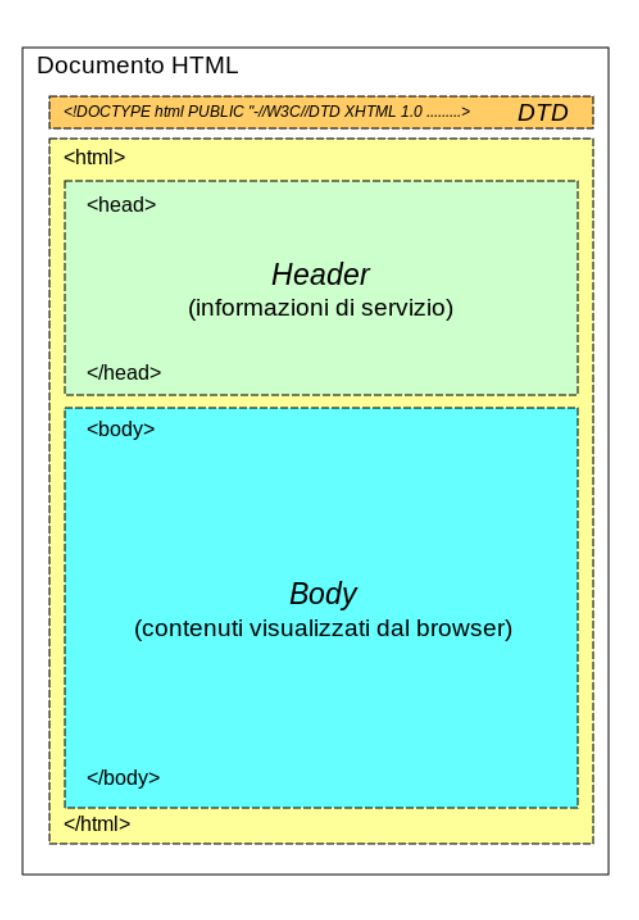

| 1 | html                                                                                                    |
|---|----------------------------------------------------------------------------------------------------|
| 2 | <html></html>                                                                                                    |
| 3 | <head></head>                                                                                                    |
| 4 | <title>Example<title></title></title>                                                                                                    |
| 5 | <link "="" href="s&lt;/th&gt;&lt;/tr&gt;&lt;tr&gt;&lt;th&gt;6&lt;/th&gt;&lt;th&gt;&lt;/head&gt;&lt;/th&gt;&lt;/tr&gt;&lt;tr&gt;&lt;th&gt;7&lt;/th&gt;&lt;th&gt;&lt;body&gt;&lt;/th&gt;&lt;/tr&gt;&lt;tr&gt;&lt;th&gt;8&lt;/th&gt;&lt;th&gt;&lt;h1&gt;&lt;/th&gt;&lt;/tr&gt;&lt;tr&gt;&lt;th&gt;9&lt;/th&gt;&lt;th&gt;&lt;a href=" rel="stylesheet"/> Header |
| 0 |                                                                                                    |
| 1 | <nav></nav>                                                                                                    |
| 2 | <a href="one/">One</a>                                                                                                    |
| 3 | <a href="two/">Two</a>                                                                                                    |
| 4 | <a href="three/">Three</a>                                                                                                    |
| 5 |                                                                                                    |
|   |                                                                                                    |

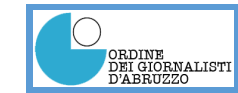

#### Proviamo ad aggiungere codice a una pagina web

• <u>http://www.w3schools.com/html/tryit.asp?filename=tryhtml\_default</u>

Come visualizzare il codice HTML di una pagina:

• Utenti PC con sistema operativo Windows:

per **Chrome** e **Firefox** cliccare con il tasto destro su una pagina web e scegliere «*visualizza sorgente pagina*», mentre per **Internet Explorer** o **EDGE** cliccare con il tasto destro su una pagina web e scegliere «*HTML*»

#### • Utenti MAC

da **Safari** scegliere «*preferenze*» -> «*avanzate*» -> spuntare «*mostra menu Sviluppo*...» e quindi nel menù «*sviluppo*» scegliere «*mostra sorgente pagina*» mentre per Chrome e Firefox è come per l'ambiante Windows.

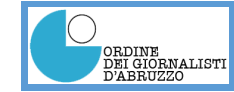

#### CMS (Content Management System)

- Un CMS è un software per gestire i contenuti di un sito web installato su un server.
- Ne esistono molti sia a pagamento che gratuiti. I CMS gratuiti oggi più utilizzati sono:
  - Wordpress (<u>www.wordpress.org</u>)
  - Joomla (<u>www.joomla.org</u>)
  - Drupal (<u>www.dropal.org</u>)
- La scelta di quale CMS utilizzare dipende da molti fattori (Scopo del sito, aggiornabilità, ecc...). I CMS più utilizzati oggi sono Wordpress e Joomla.

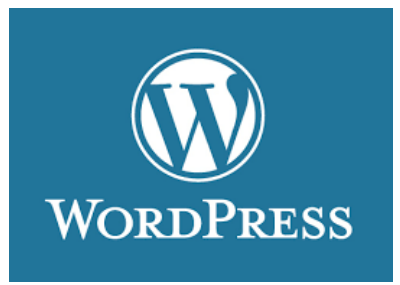

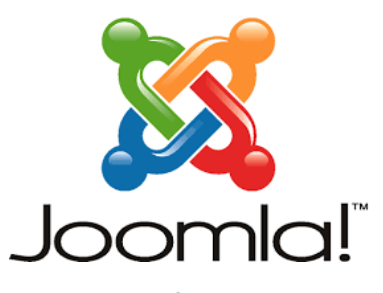

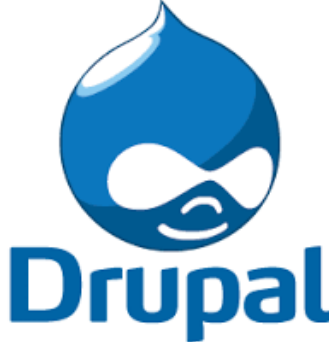

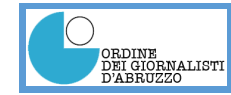

#### https://it.wordpress.com/create/

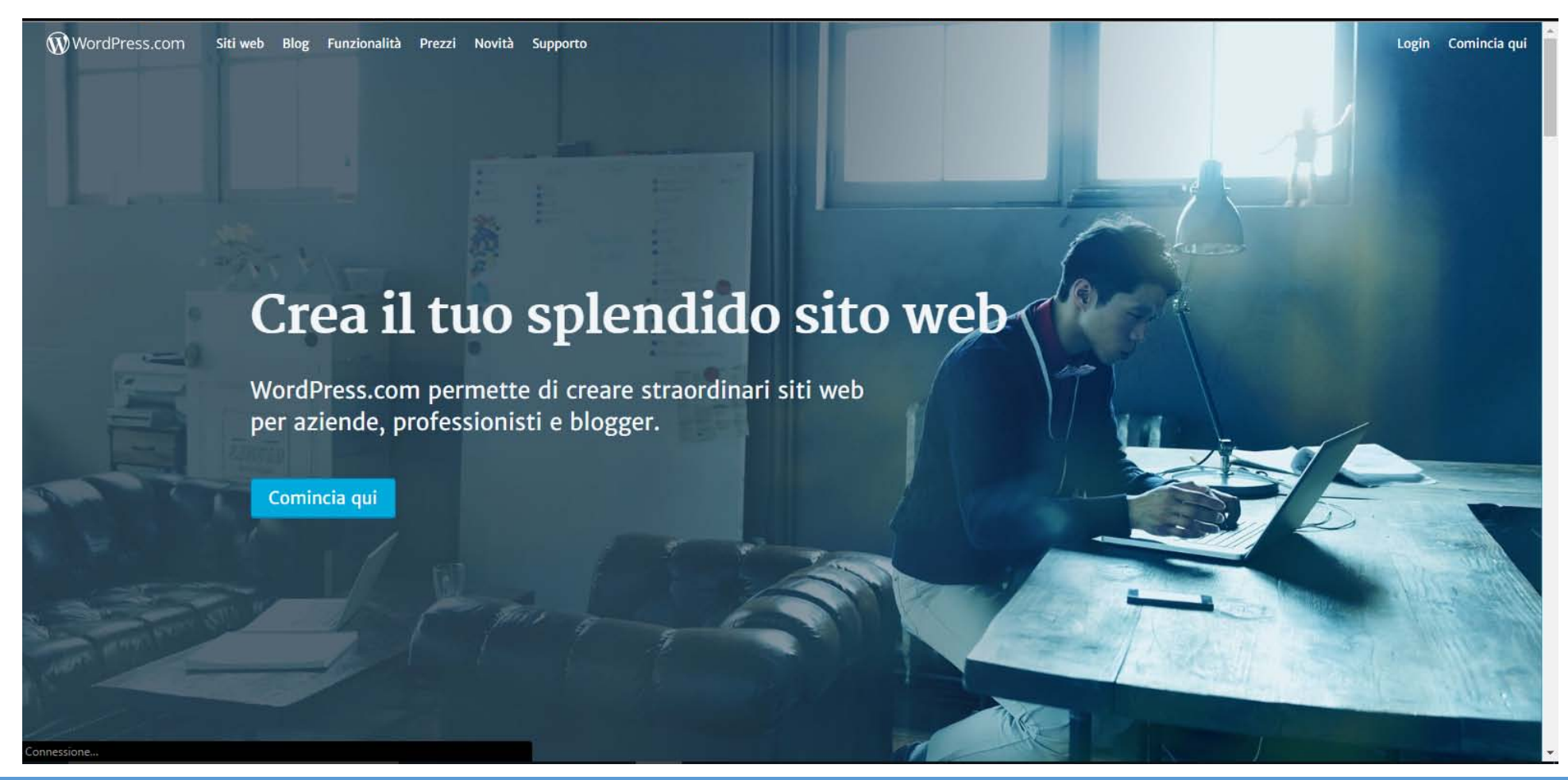

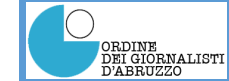

#### Scegliere il layout del proprio sito

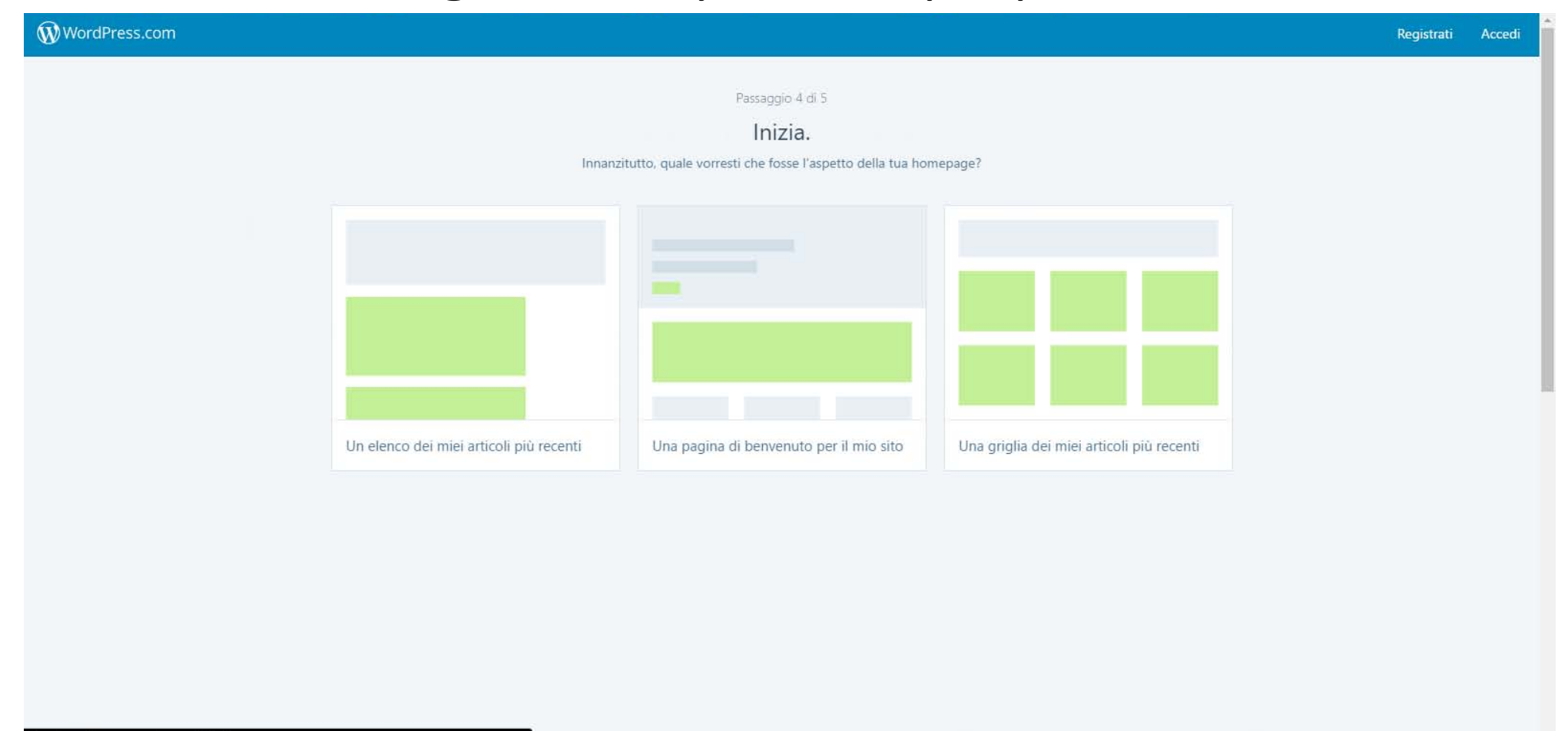

Creazione di una connessione protetta in corso....

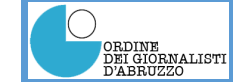

#### Scegliere il tipo di grafica del proprio sito

#### WordPress.com

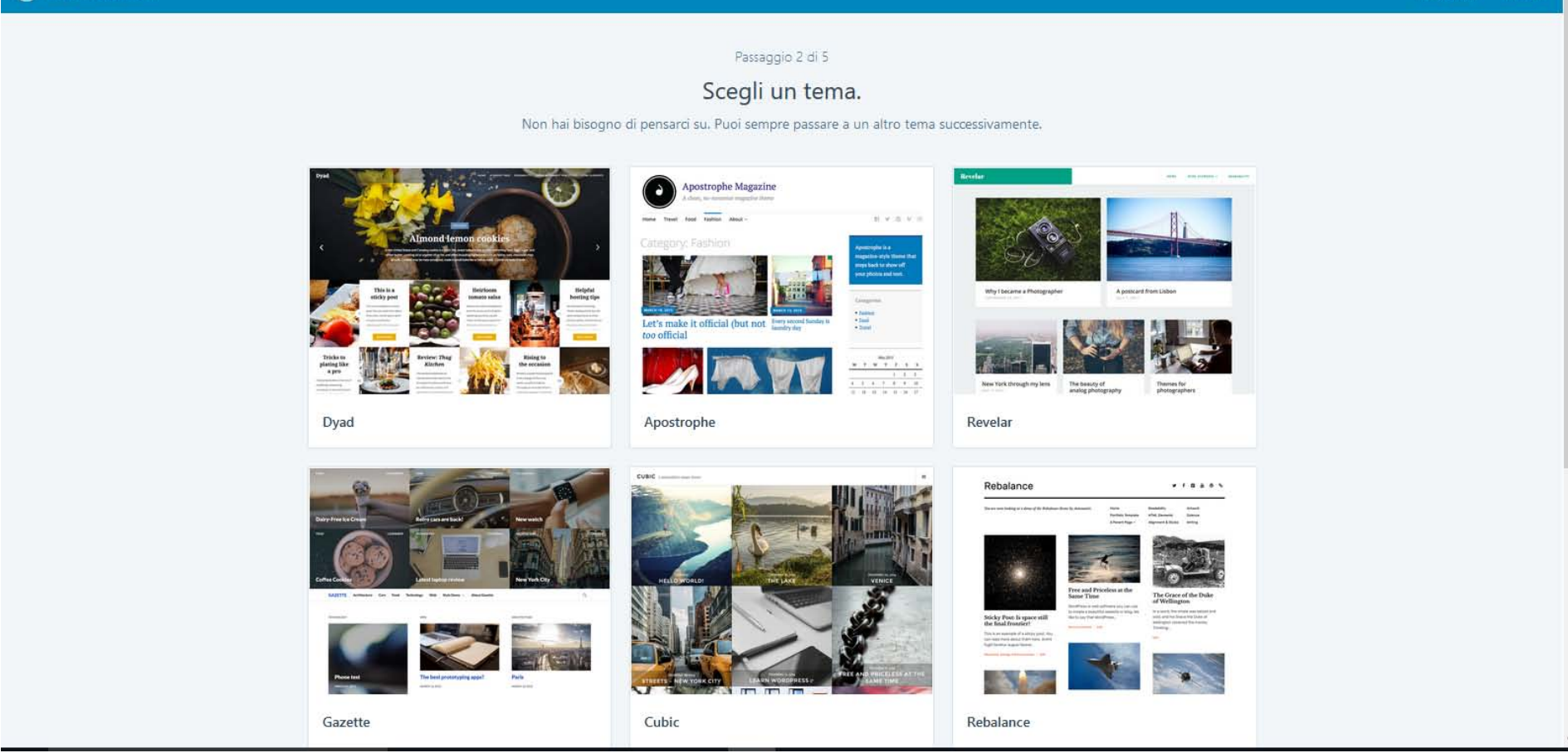

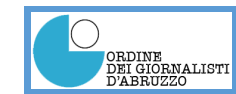

#### Scelta del nome del sito

| WordPress.com |                                                                                                    | Registrati | Acc |
|---------------|----------------------------------------------------------------------------------------------------|------------|-----|
|               | Passaggio 3 di 5<br>Assegna un indirizzo al tuo sito.<br>Inserisci il nome del sito o alcune parole chiave per descriverlo e noi utilizzeremo queste informazioni per creare l'indirizzo del tuo nuovo sito. |            |     |
|               | Q Inserisci un nome o una parola chiave                                                                                                    |            |     |
|               | Il nome di dominio è il nome che<br>digitano le persone nel loro browser<br>per visitare il tuo sito.<br>Possiedi già un dominio?                                                                            |            |     |
|               |                                                                                                    |            |     |
|               |                                                                                                    |            |     |
|               |                                                                                                    |            |     |
|               |                                                                                                    |            |     |

#### Scelta dell'indirizzo del sito

| WordPress.com |                                                                                                    |                                                                                |   | Re | gistrati | Accedi |
|---------------|----------------------------------------------------------------------------------------------------|--------------------------------------------------------------------------------|---|----|----------|--------|
|               | Passaggio 3 di 5<br>Assegna un indirizzo a<br>Inserisci il nome del sito o alcune parole chiave per descriverlo e noi utilizzeremo | al tuo sito.<br>queste informazioni per creare l'indirizzo del tuo nuovo sito. |   |    |          |        |
|               | Q stampaquotidiana                                                                                                    |                                                                                | × |    |          |        |
|               | stampaquotidiana.wordpress.com                                                                                                    | Gratuito Seleziona                                                             | > |    |          |        |
|               | stampaquotidiana.blog                                                                                                    | Funzione inclusa in WordPress.com Premium Aggiorna                             | > |    |          |        |
|               | stampaquotidiana.com                                                                                                    | Funzione inclusa in WordPress.com Premium Aggiorna                             | > |    |          |        |
|               | stampa-quotidiana.blog                                                                                                    | Funzione inclusa in WordPress.com Premium Aggiorna                             | > |    |          |        |
|               | stampaquotidiana.org                                                                                                    | Funzione inclusa in WordPress.com Premium Aggiorna                             | > |    |          |        |
|               | stampaquotidiana.net                                                                                                    | Funzione inclusa in WordPress.com Premium Aggiorna                             | > |    |          |        |
|               | stampa-quotidiana.com                                                                                                    | Funzione inclusa in WordPress.com Premium Aggiorna                             | > |    |          |        |

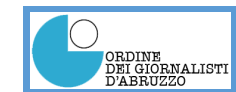

#### Un dominio

#### 160.78.48.68

160.78 = indirizzo di rete48 = indirizzo della sottorete68 = indirizzo del computer

#### www.univaq.it

it = nome dominio (Top level domain)
univaq = nome sottodominio (Dominio di 2° livello)
www = servizio richiesto

#### www.odg.abruzzo.it

it = nome dominio (Top level domain)
abruzzo = nome sottodominio (Dominio di 2° livello)
odg = nome sottodominio (Dominio di 3° livello)
www = servizio richiesto

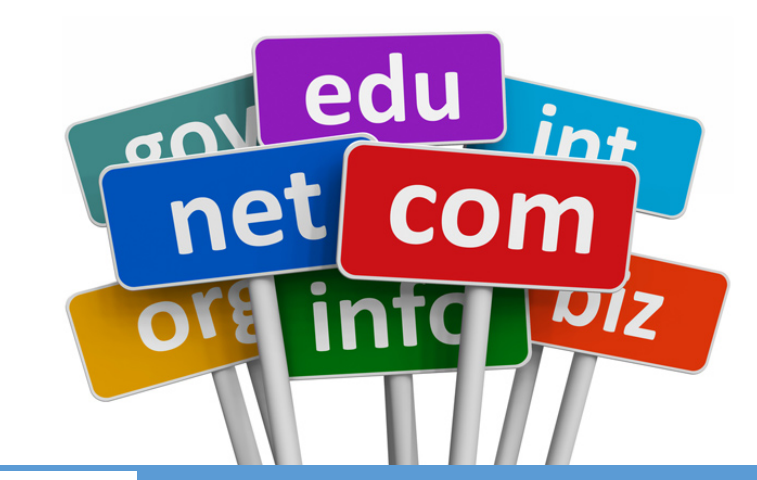

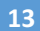

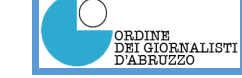

## Scelta del dominio

- Non utilizzare nomi troppo lunghi e difficili da ricordare (non più di tre parole)
- Scegliere parole comuni utilizzate dagli utenti
- Evitare caratteri speciali e trattini nel nome: meglio *ricettedicucina.it* che *ricette-di-cucina.it*. Per i motori di ricerca è indifferente (riescono a districarsi fino a tre parole), ma si comunicano e si ricordano meglio;
- Cercare una corrispondenza tra parole chiave nel dominio e argomenti trattati
- L'estensione .it, .com, .org non è più importante a livello SEO.

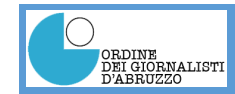

#### Gratis o a pagamento?

Passaggio 4 di 5 Scegli il piano giusto per te.

#### WordPress.com

# Registrati Accedi

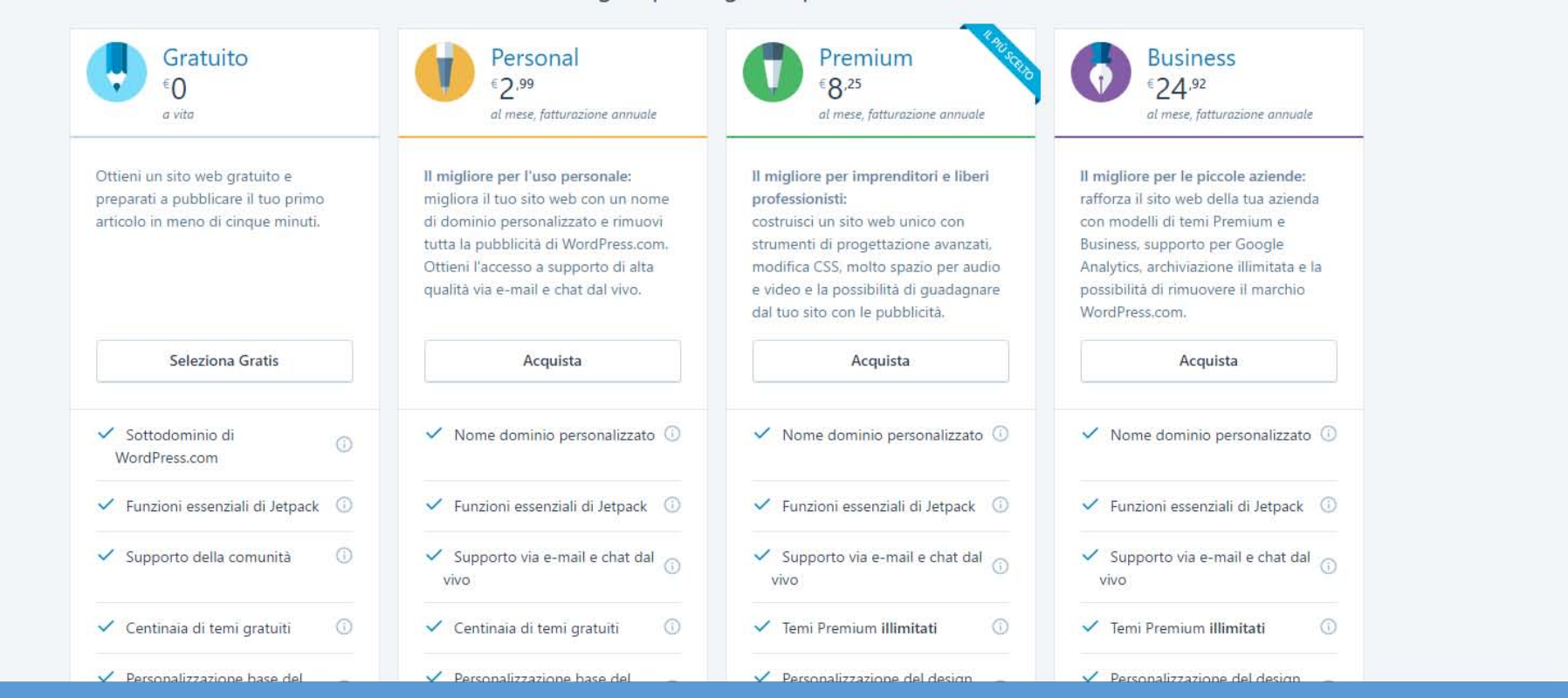

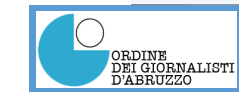

#### Creare un account

| 🕅 WordPress.com |                                                                        | Registrat |
|-----------------|------------------------------------------------------------------------|-----------|
|                 | Passaggio 5 di 5                                                       |           |
|                 | Crea un account.                                                       |           |
|                 | II tuo indirizzo e-mail                                                |           |
|                 |                                                                        |           |
|                 | Scegli un nome utente                                                  |           |
|                 | Scegli una password                                                    |           |
|                 |                                                                        |           |
|                 | Se crei un account, accetti i nostri interessanti Termini di servizio. |           |
|                 | Crea il mio account                                                    |           |
|                 |                                                                        |           |

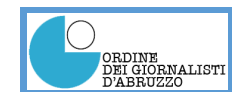

#### Dashboard

| 🛞 Il mio sito 🛛 🎫 Rea                               | der                                                                                                    |                                 | 🗹 Scrivi 🖉 🔷                     |
|-----------------------------------------------------|----------------------------------------------------------------------------------------------------|---------------------------------|----------------------------------|
| Bacheca                                             | Bacheca                                                                                                    |                                 | Impostazioni schermata 🔻 Aiuto 🔻 |
| Home<br>I miei commenti                             | Suggerimento: <u>Aggiorna la tua pagina di informazioni</u> così i lettori potranno                            | o conoscerti meglio.            | ×                                |
| Statistiche Sito<br>I miei blog                     | In sintesi                                                                                                    | Bozza rapida                    |                                  |
| Blog che seguo<br>Statistiche Akismet<br>Omnisearch | <ul> <li>★ 1 Articolo</li> <li>Wordpress.com sta usando il tema Independent Publisher.</li> </ul>              | Titolo<br>A cosa stai pensando? |                                  |
| 岸 Negozio                                           | Akismet ha già protetto questo sito da 6 commenti di spam,<br>Non c'è nulla nella tua coda di spam al momento. |                                 | Trascina qui i riquadri i        |
| 🖈 Articoli 🖓 Media                                  | Spazio di archiviazione<br>3.072 MB di spazio disponibile/i<br>utilizzato<br>Utilizzato                        | Salva bozza                     |                                  |
| 🔗 Link                                              |                                                                                                    | Statistiche                     |                                  |
| 📕 Pagine                                            | Attività 🔺                                                                                                    | 2,0                             |                                  |
| <ul><li>Commenti</li><li>Riscontro</li></ul>        | Pubblicati di recente<br>11 Ott 2012 per 9:43 am Questo è il mio primo post su WordPress                       | 1,0                             |                                  |
| 🔊 Aspetto 😰 Plugin                                  | La tua attività                                                                                                |                                 |                                  |
| 🕹 Utenti                                            | Aggiornato: Questo è il mio primo post su Wordpress (Modifica)                                                 | 0,0 Apr 10 Apr 10 Mostra tutti  |                                  |
| Strumenti Impostazioni                              |                                                                                                    | settimana)                      |                                  |
| Comprimi menu                                       | Novità 🔺 Blog di WordPress.com Latest                                                                          | Più attivo (il giorno prima)    |                                  |

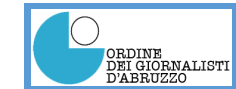

#### Hosting su ARUBA

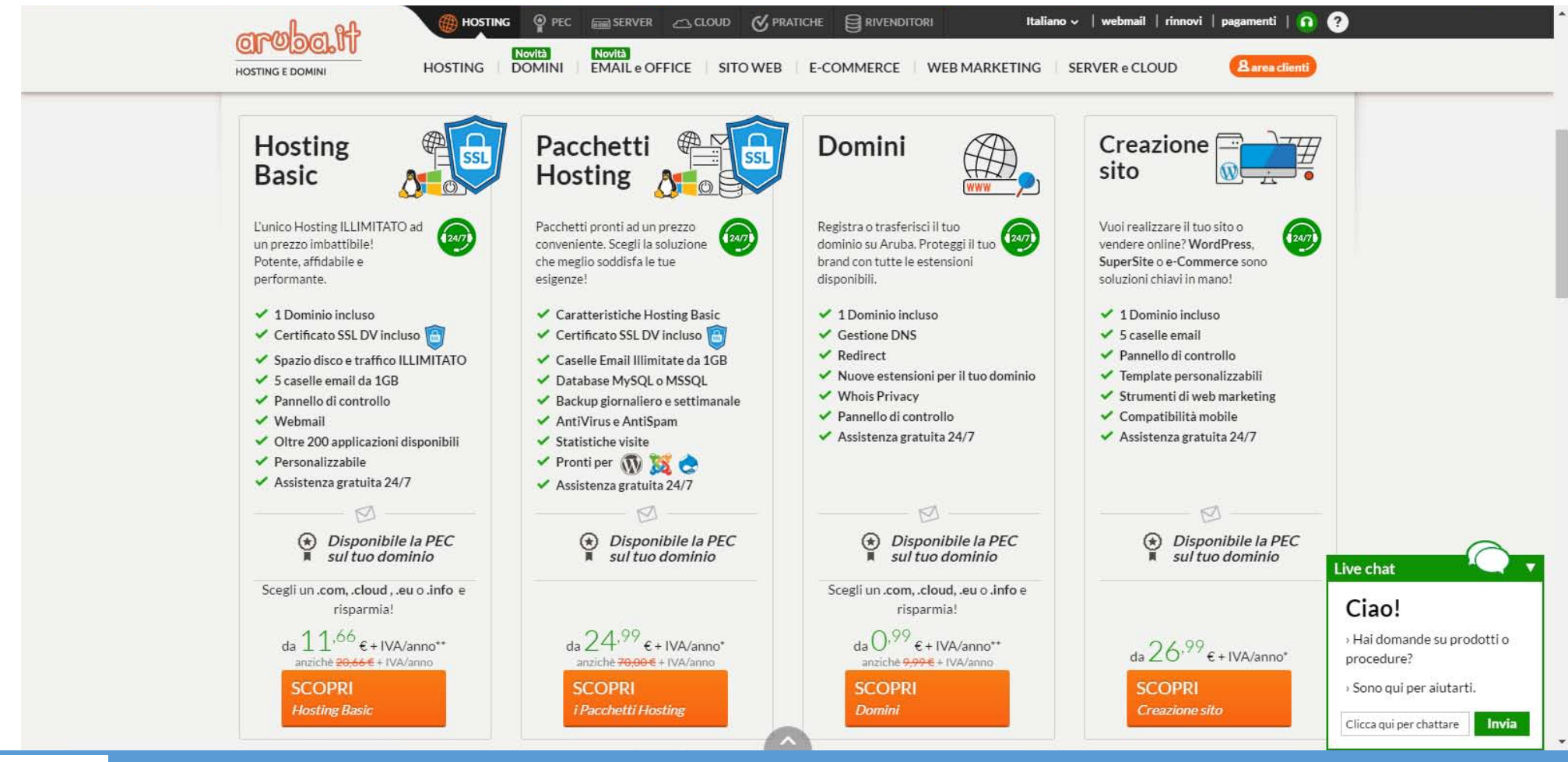

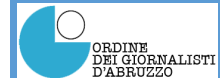

#### WordPress

Esiste una versione on-line di WordPress (<u>www.wordpress.com</u>) che permette di realizzare un sito collegandosi direttamente al server WordPress. Ha potenzialità molto limitate, offre domini di terzo livello (es.: www.miosito.wordpress.com) ed è rivolto soprattutto a chi vuole mettere on-line un blog con poche conoscenze tecniche e senza alcuna spesa.

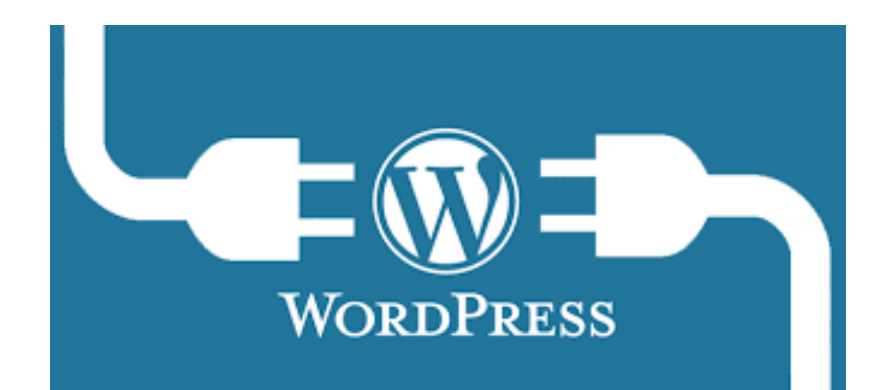

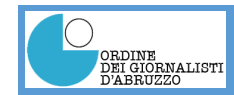

## I tag HTML più importanti per le ricerche

Gestire bene alcuni **tag** è fondamentale, sia per facilitare il lavoro agli SPIDER, sia per avere delle pagine ben leggibili e non completamente dipendenti dal browser che l'utente sta utilizzando.

Vediamo quelli che ci interessano di più:

- Title
- Description (che in realtà è un *metatag*)
- Keyword
- Tag di intestazione

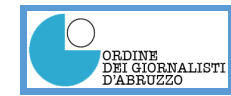

### ll tag Title

Il tag TITLE è legato al titolo della nostra pagina web.

<!DOCTYPE html> <html> <head> <title>Qui è inserito il titolo della pagina</title> </head>

<body><h1>This is a Heading</h1>This is a paragraph.</body>

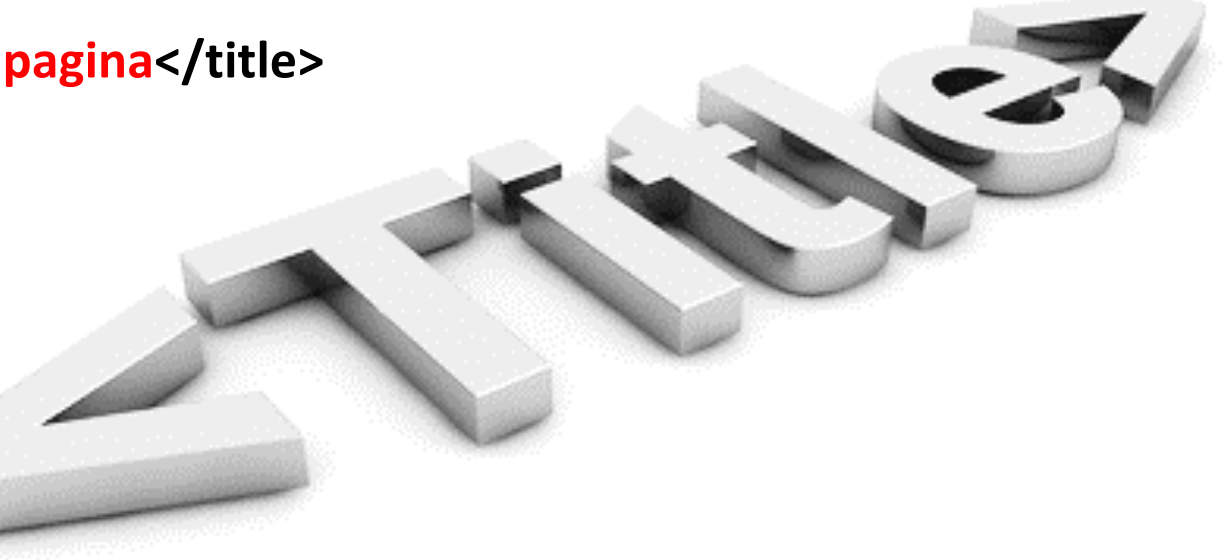

</html>

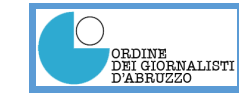

#### Come impostare correttamente il tag Title

#### • Utilizzo dei due punti:

Google dà importanza alle prime parole del titolo e premia un contenuto diviso in due parti.

Es.: «Mare Abruzzo: nuove offerte alberghi 2016»

#### • Utilizzo del simbolo pipe |:

Il simbolo | (PIPE è il primo simbolo in alto a sinistra nella tastiera sotto il tasto ESC) divide il titolo in due blocchi. Può essere sostituito anche dal trattino -Es.: «Mare Abruzzo: nuove offerte 2016 | Albergo II Sole»

Per capire come Google ci fa vedere il titolo è possibile visitare: <u>https://moz.com/blog/new-title-tag-guidelines-preview-tool</u>

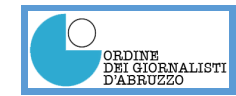

#### Come impostare correttamente il tag Title

- Il titolo non dovrebbe essere costituito da più di 12 parole (quante ne considera Google per l'indicizzazione) e in non più di 60 caratteri (spazi inclusi)
- Usate i modificatori: in ambito SEO, modificatori sono parole come "nuovo", "migliori", "offre", "acquistare", "economico" e "recensioni". Gli utenti tendono ad includere i modificatori durante la ricerca e durante la visualizzazione della SERP.

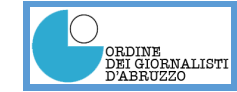

#### ll tag Description

Il tag **DESCRIPTION** fornisce, all'utente e a Google, la descrizione della pagina.

<!DOCTYPE html> <html> <head> <title>Qui è inserito il titolo della pagina</title>

<meta name="description" content="Qui deve essere inserita la descrizione della pagina web ed I suoi contenuti."/>

</head>

</html>

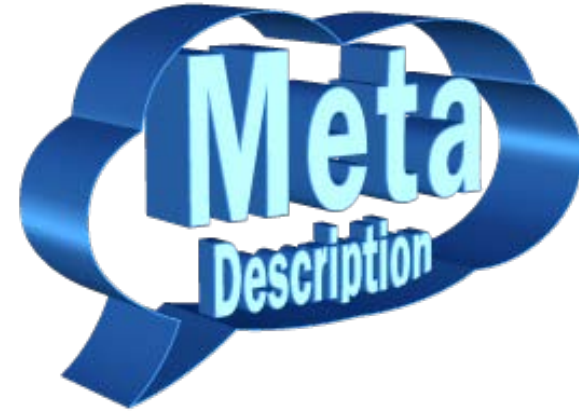

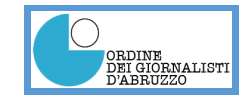

#### Come impostare correttamente il tag Description

- Il numero delle parole utilizzate non dovrebbe essere superiore a **15** in modo che Google possa farle vedere tutte;
- Il numero dei caratteri (secondo le indicazioni di Google) non dovrebbe essere superiore a **155** (spazi inclusi)
- Il contenuto del meta tag DESCRIPTION verrà visualizzato nello Snippet della SERP. In mancanza del tag DESCRIPTION Google cercherà la descrizione all'interno della pagina e i risultati potrebbero non essere quelli desiderati

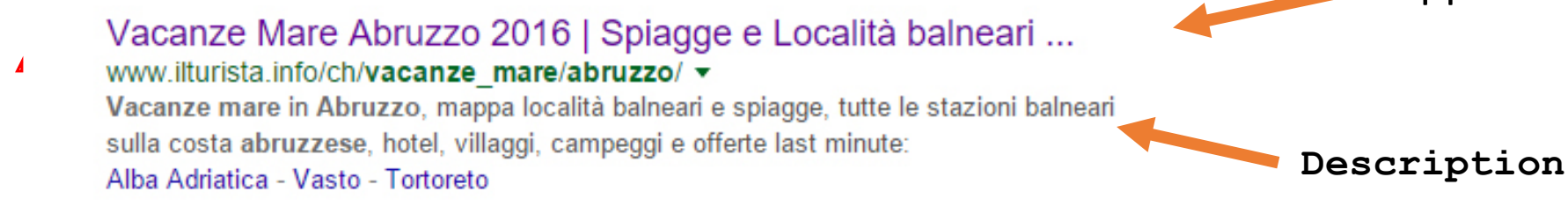

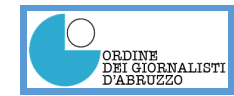

#### Come impostare correttamente il tag Description

- Non è detto però che una visualizzazione sulla prima pagina di Google si trasformi automaticamente in una conversione;
- Per ottenere i risultati desiderati è necessario lavorare molto e bene sulla description;
- Andrebbero inseriti contenuti fortemente persuasivi per l'utente;
- Andrebbero messe in correlazione le parole chiavi comprese nel titolo e nel testo della pagina web;
- Utilizzare una **description** unica per ogni pagina. Aiuta Google, ma aiuta anche l'utente.

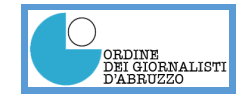

## Un plugin per WordPress

WordPress è un CMS fortemente orientato verso il l'ottimizzazione per i motori di ricerca.

Un plugin è un piccolo programma che permette di estendere le funzionalità del CMS per attività particolari

Il plugin per WordPress è «WordPress Seo» che, una volta installato ed attivato, per ogni nuovo articolo che verrà inserito proporrà una schermata in cui si avranno:

- l'anteprima dello snippet;
- il campo per inserire una parola chiave (il plugin farà una verifica dell'articolo per suggerirla, ma è meglio inserirla manualmente);
- Il campo per inserire il title;
- Il campo per inserire la description;

Terminato l'inserimento il plugin ci permette di fare una analisi della pagina dal punto di vista dell'ottimizzazione per i motori di ricerca, con consigli e suggerimenti per migliorarla. Appena salvato l'articolo il plugin farà un'altra verifica e ci dirà dove compare la parola chiave, quante volte compare ecc...

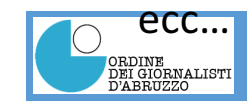

## Il tag keywords

- Con l'evoluzione della capacità dei motori di ricerca, soprattutto Google, di fare la scansione dei testi il meta tag keywords è diventato poco importante. Molti siti, anche di grande rilievo, non lo utilizzano, ma è sempre utile indicarle perché continuano ad essere utilizzati da alcuni motori.
- Il meta tag **keywords** ha lo scopo di indicare ai motori di ricerca una lista di parole chiave inerenti i contenuti della pagina web in cui il tag appare.

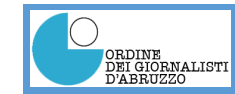

#### Struttura del tag keywords

#### Il tag META NAME va indicato all'interno del blocco <head> </head>

<!DOCTYPE html> <html> <head> <title>Page title</title> <META NAME= "KEYWORDS" CONTENT="confetti,matrimonio,sposi,comunione,battesimo,laurea">

</head>

<body> </body> </html>

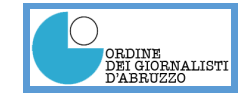

## I tag di intestazione

Definiscono l'intestazione da dare al testo come, ad esempio, gli stili dei caratteri in Word.

La loro funzione non è utile solo alla visualizzazione dei caratteri, ma hanno un ruolo anche per i motori di ricerca.

<!DOCTYPE html> <html> <head> <title>Page title</title> </head>

<body>

## <h1>Prima intestazione</h1>

#### <h2>Seconda intestazione</h2>

Questo è un paragrafo </body> </html>

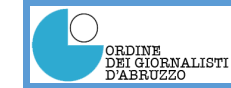

#### Uso dei tag di intestazione: un esempio

#### Testo in HTML

<!DOCTYPE html> <html> <head> <title>Questo è il titolo della pagina</title> </head> <body>

<h1>Questo è il tag h1</h1>

<h2>Questo è il tag h2</h2>

<h3> Questo è il tag h3</h3>

Questo è il contenuto del paragrafo <h4>Questo è il tag h4</h4> <h5>Questo è il tag h5</h5> <h6>Questo è il tag h6</h6>

</body> </html>

Possiamo fare qualche prova qui: <u>http://www.w3schools.com/html/tryit.asp?filename=tryhtml\_default</u> O qui: <u>http://htmleditor.in/index.html</u>

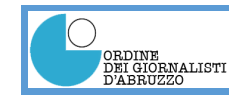

Testo visualizzato dal browser

#### Questo è il tag h1

#### Questo è il tag h2

#### Questo è il tag h3

Questo è il contenuto del paragrafo

Questo è il tag h4

Questo è il tag h5

Questo è il tag h6

### Gli URL «parlanti»

- Alcuni CMS non offrono la possibilità di modificare l'URL (indirizzo web) di una pagina, ma generano URL numerici. Se è possibile modificarli o gestirli automaticamente con il nome dell'articolo è sempre meglio farlo;
- E' bene che l'URL di una pagina contenga le parole chiave rilevanti per i tag title e description Es.: <u>http://www.salve.ws/index.php/articoli/38-scoop-it-content-curation-alla-portata-di-tutti</u>
- Le parole dell'url vanno separate da trattini così motori di ricerca possono indicizzarle separatamente;
- I principali CMS possono essere impostati in tal senso

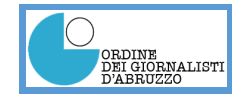

#### Un occhio anche agli altri contenuti

Un sito web oltre che testi contiene immagini e spesso anche file in formato PDF. Anche questi elementi vanno ottimizzati per facilitare il lavoro non solo agli spider, ma anche agli utenti che navigano sul sito

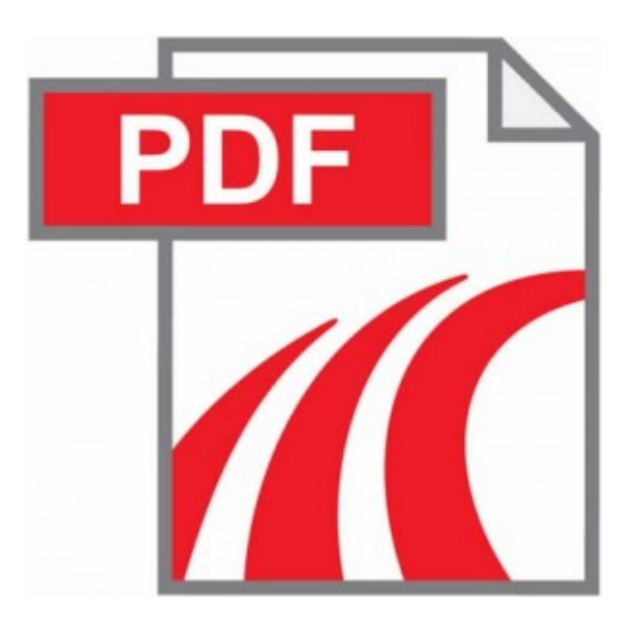

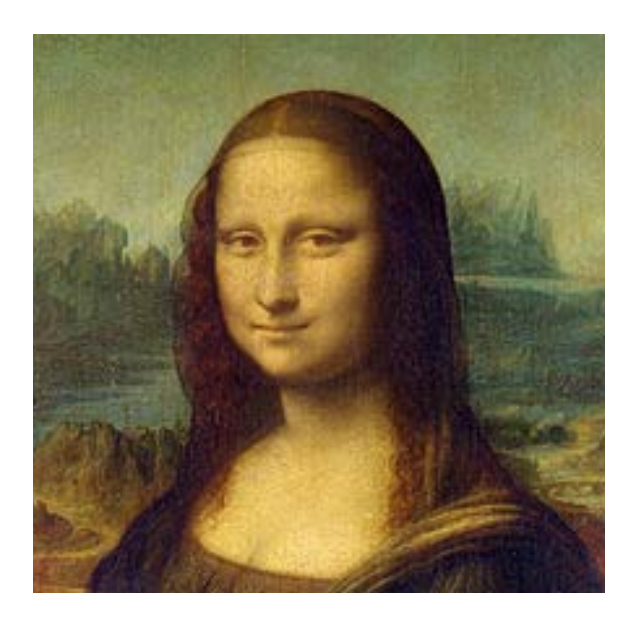

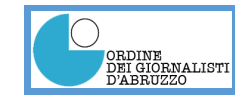

#### Ottimizzare i file PDF

Anche per i file in formato PDF vale quanto detto per le pagine web.

- Scrivere il nome utilizzando le stesse regole valide per i file HTML
- Definire gli attributi del file
- Titolo (Title): viene utilizzato come titolo nei motori di ricerca;
- Autore (Author): indica l'autore del documento;
- **Oggetto** (Subject): indica l'oggetto del documento che è equivalente alla *description* nei meta tag dei file html
- L'ottimizzazione può essere fatta direttamente sul file, ma volendo si può scaricare un tool (in windows) che permette di fare molte altre cose: <u>http://www.debenu.com/thank-you/tools-free</u>

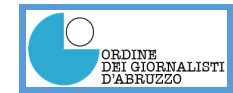

#### Ottimizzare le immagini

- Stesso discorso anche per le immagini
- Rinominare il file con le regole viste per i file HTML e i file PDF (nome «parlante» con parole separate da -);
- Modificare gli attributi <alt> e <title> nel codice HTML
  - <alt> (alternative text) nato per descrivere i contenuti di una pagina web anche per i non vedenti può essere usato anche per dare informazioni al motore di ricerca. Viene caricato quando, per un qualsiasi motivo, non fosse possibile visualizzare l'immagine;
  - <title> mostra un test descrittivo quando si passa con il mouse su una immagine. Può essere utilizzato dal punto di vista SEO senza timore di incorrere in ripetizioni penalizzanti;
- Google premia le pagine che si caricano più velocemente facendole apparire ai primi posti nella SERP, quindi attenzione al peso (dimensione in byte) dell'immagine che viene caricata.

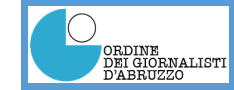

## Ottimizzare i link

Anche i link possono/debbono essere ottimizzati.

- Inserire l'attributo **title** nei link (l'attributo title si attiva al passaggio del mouse sul link);
- Non utilizzare per il link parole generiche del tipo «clicca qui», «segui il link» ecc... che non danno nessuna informazione ai motori di ricerca;
- Una buona mossa è inserire nell'attributo **title** lo stesso testo scelto per le parole da linkare.

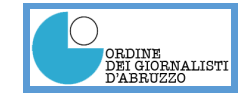

#### Facilitare la navigazione del sito

- La navigazione è importante sia per gli utenti che per i motori di ricerca. Google fornisce i risultati a livello di pagina, ma è importante che «sappia» quale può essere il ruolo di una pagina all'interno di un sito.
- La navigazione andrebbe pianificata partendo dalla Home page del sito. Se si hanno molti contenuti che possono essere raggruppati potrebbe valere la pena di creare una pagina intermedia per ciascun gruppo di pagine.
- Utilizzare le «breadcrumb» (briciole di pane).

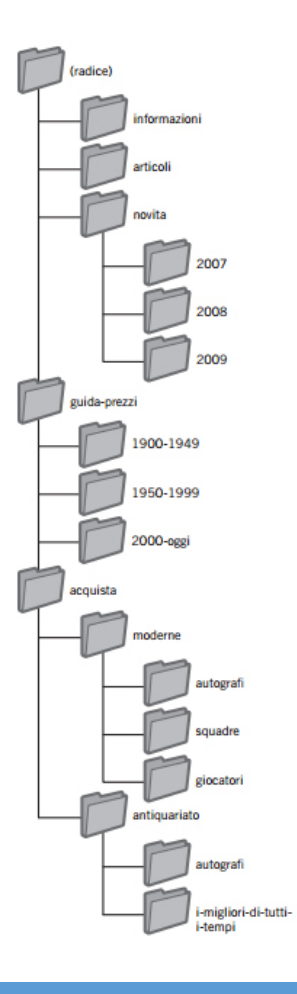

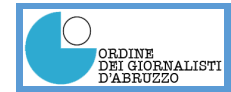

#### Ancora un plug-in per WordPress

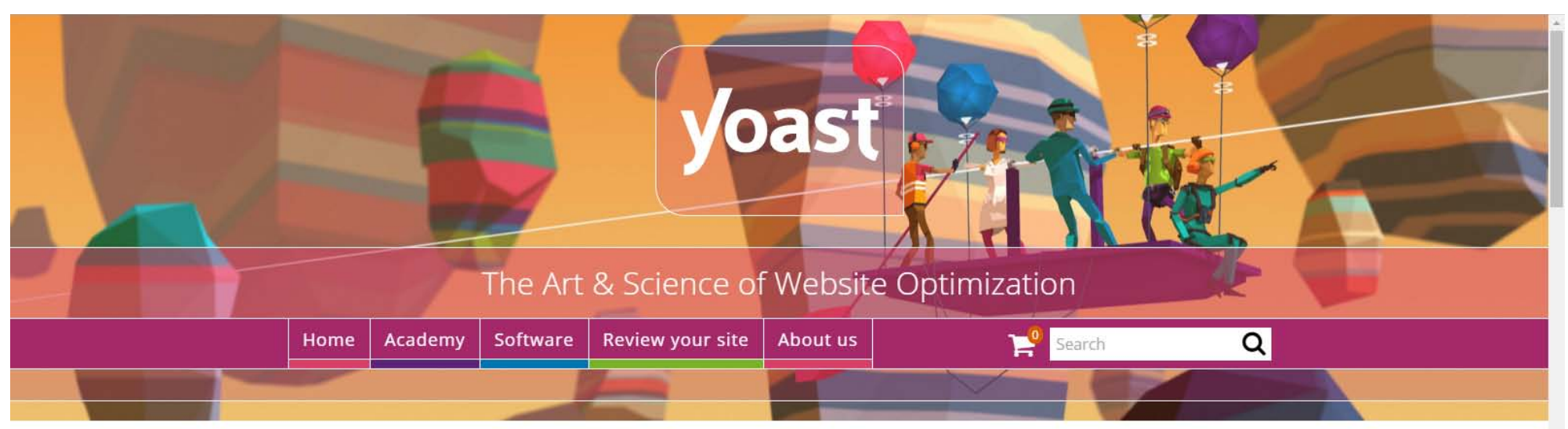

#### SEO blog »

We write about Search Engine Optimization, Analytics, Usability and more. Check out our SEO blog »

#### eBooks »

Want to learn to optimize your website? You can read all about Content SEO, UX, Conversion and optimizing your website in our eBooks. If you own a website you should definitely check them out »

#### WordPress plugins »

Yoast offers several plugins for WordPress to optimize your WordPress SEO, built around one core SEO plugin for WordPress. Plugins for SEO, Analytics & more. Check them out »

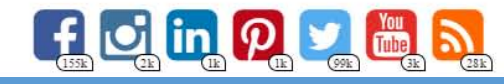

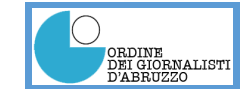

#### Risorse di Google per l'ottimizzazione dei siti

Google ci mette a disposizione una serie di risorse per analizzare il comportamento del nostro sito. Le principali sono:

- Google Webmaster Tools
   <u>https://www.google.com/webmasters/tools/home?hl=it</u>
- Google Analytics https://www.google.com/analytics/

Per entrambi bisognerà disporre di un account Google

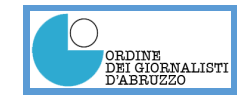

#### **Google Webmaster Tools**

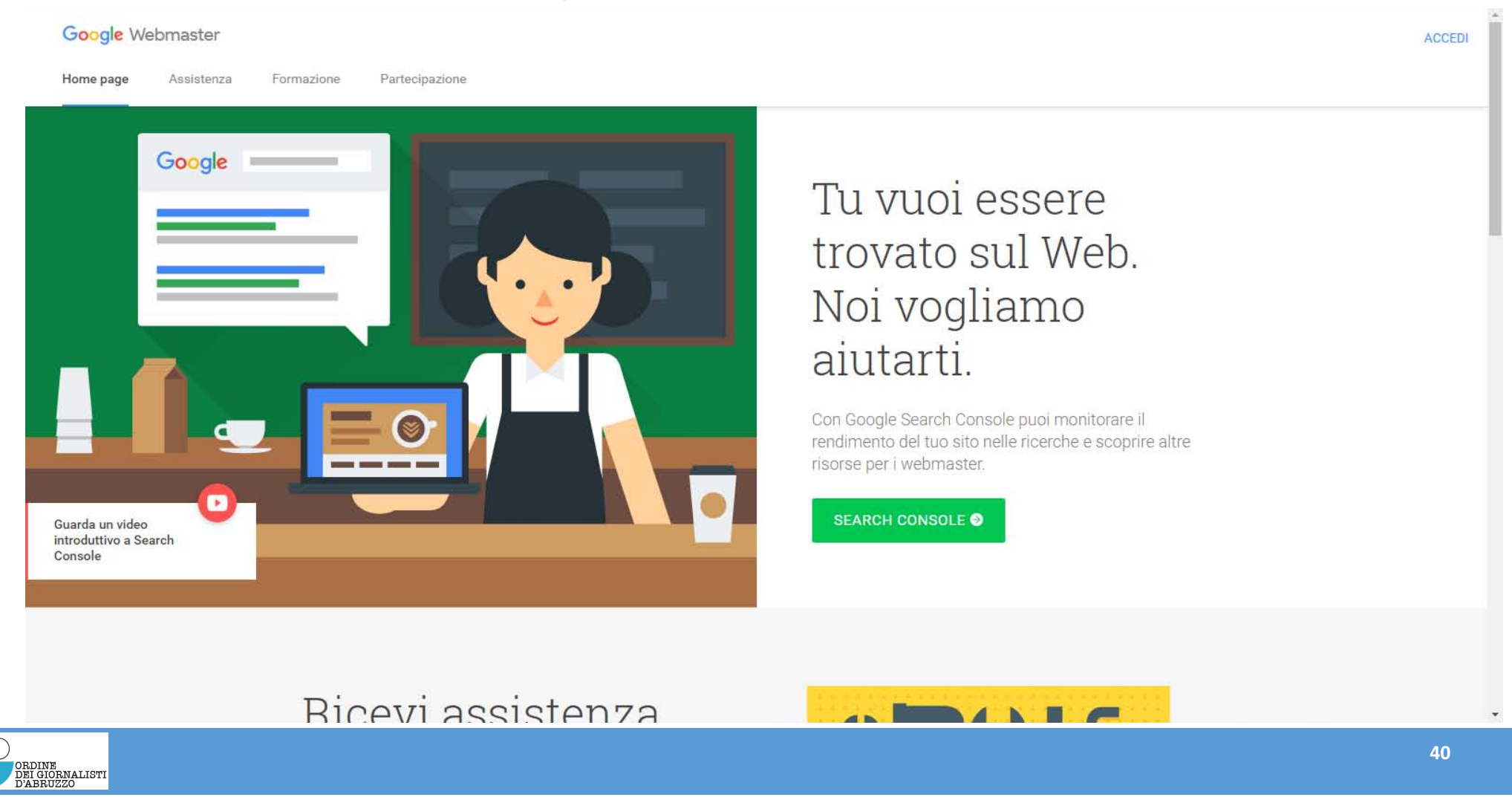

#### **Google Webmaster Tools**

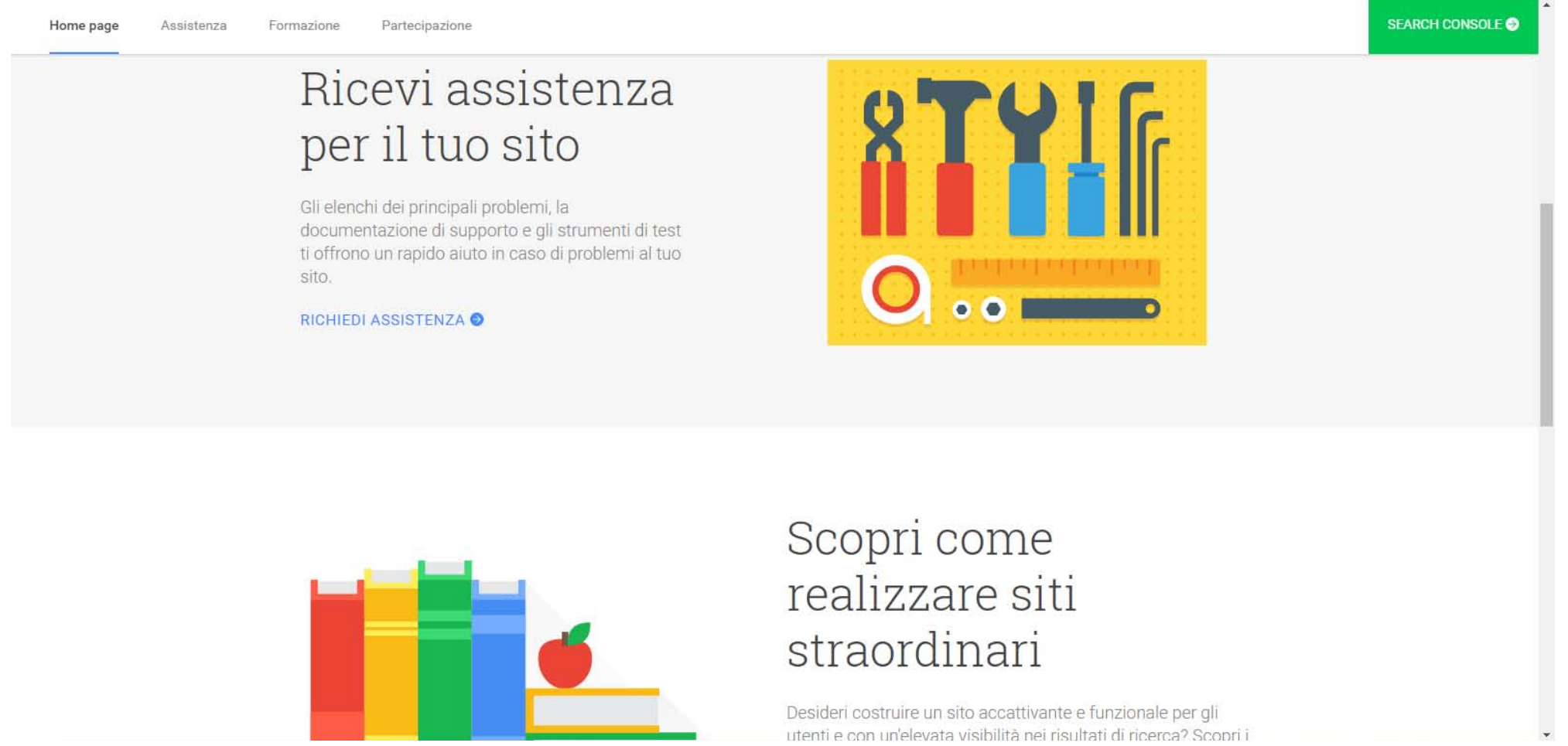

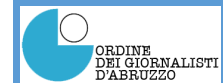

## **Google Analytics**

|   | ne Funzioni Impara Partner Guida |                                                                                                    | Accedi o                    | Crea un acco                 | ount        |
|---|----------------------------------|----------------------------------------------------------------------------------------------------|-----------------------------|------------------------------|-------------|
|   | Analisi d<br>Fornita sul         | lei dati web di livello a<br>la piattaforma di livello mondiale di Google. Ulterior<br>porti personalizzati | aziendale<br>i informazioni | ٥                            |             |
|   | Dashboard personale              | Tini di troffico.                                                                                           | Tompo sul sito por Posso    |                              |             |
|   | 20.000 20.000                    |                                                                                                    | Paese/zona Visi             | Tempo<br>e medio sul<br>sito | -           |
| < |                                  | ■ 25,70% feed                                                                                               | Stati Uniti 67.44           | 5 00:01:54                   | <b>(2</b> ) |
|   | 2                                | 24,90% organico                                                                                             | Regno Unito 18.94           | 3 00:01:37                   |             |
|   | 10,000                           | = 23,05% referral<br>14,85% diretto                                                                         | India 8.88                  | 2 00:00:58                   |             |
|   |                                  | 7,35% email                                                                                                 | Canada 6.37                 | 00:01:02                     |             |
|   |                                  |                                                                                                    | Germania 5.84               | 00:00:32                     |             |
|   | Leen 8 een 15 een 22 een         |                                                                                                    | Francia 5.24                | 3 00:00:38                   |             |

Strumenti di misura per la tua attività

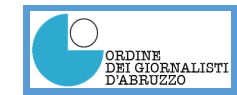

#### Utilizzare Google Analytics

- 1. Creare un account su Google Analytics http://www.google.com/intl/it/analytics/
- 2. Per creare un account Google Analytics è necessario avere un account Gmail e quindi inserire nome utente e password alla voce «crea account»;
- 3. Una volta fatta l'iscrizione il servizio fornisce un codice **java-script** da inserire nelle pagine del nostro sito per consentire ad Analytics di rilevare il traffico generato dai visitatori.

Per inserire il codice nel sito consultare il servizio di assistenza all'url:

http://support.google.com/analytics

Se si utilizza WordPress è possibile inserire il codice attraverso un plugin. Possiamo trovarne uno al seguente url:

http://wordpress.org/extend/plugins/google-analytics-for-wordpress/

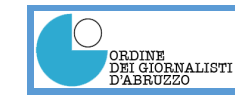

Scrivere per il web

## Regola della piramide rovesciata

## Regola delle 5W

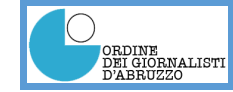

La piramide rovesciata

Informazione <u>principale</u> (Regola delle 5W)

**Informazione importante** 

Dettagli

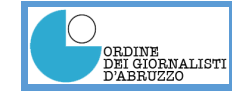

#### Scrivere per il web

- La struttura a piramide rovesciata è molto importante per il web poiché la lettura on-line è una lettura particolare, molto veloce, che spesso si fa in posizioni non comode e, sempre di più, con dispositivi portatili con schermi di piccole dimensioni e condizioni di luce non ottimali.
- Presentare la conclusione fin dalle prime righe permette di catturare subito l'attenzione del lettore che in questo modo sarà più incentivato a continuare nella lettura.
- La regola delle 5W (who, what, where, when, why) in questo caso diventa fondamentale per sintetizzare immediatamente il contenuto dell'articolo.

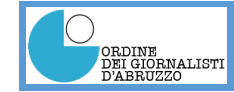

Scrivere per gli utenti e non per i motori di ricerca

Google nel fare le ricerche è molto più raffinato di quanto si possa pensare. Provate a fare queste domande:

- Quanto fa 20 + 2?
- Trovami un parrucchiere a L'Aquila
- Dimmi che tempo fa oggi/domani
- Quanto è alta la torre di Pisa?
- Fa freddo?

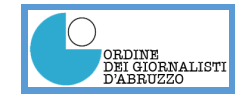

## Creare contenuti di qualità

Creare contenuti di qualità per un motore di ricerca significa anche:

• Pertinenza

#### • Autorevolezza

Mentre sulla pertinenza si può intervenire per quello che riguarda l'autorevolezza il problema è che non dipende da noi, ma si acquisisce con il tempo e dipende anche da chi utilizza i contenuti che abbiamo creato.

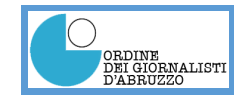

## Visualizzazione con i dispositivi mobili: Test di compatibilità

Google ci offre gli strumenti per verificare se un sito web è compatibile con il mobile.

All'URL: <u>https://www.google.com/webmasters/tools/mobile-friendly/</u> è possibile verificare se un sito è ottimizzato per una fruizione completa anche da dispositivi mobili. Nello stesso tempo vengono individuate le criticità e le possibili soluzioni da adottare.

Sempre Google, all'URL: <u>https://developers.google.com/webmasters/mobile-sites/get-</u> <u>started/?hl=it</u>

ci offre una guida per l'ottimizzazione dei siti web per il mobile.

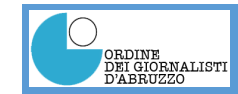

## Problemi più comuni

- Visualizzazione non configurata
- Caratteri troppo piccoli
- Elementi troppo vicini per essere toccati con precisione
- Contenuti non ridimensionati in base alla visualizzazione
- Visualizzazione impostata su una larghezza fissa
- Utilizzo di sistemi poco o nulla compatibili quali ad esempio Flash

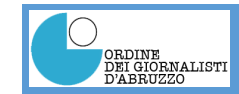

#### Alcuni suggerimenti direttamente da Google

- Verificare che il sito per mobile sia indicizzato da Google (si può usare anche l'operatore site: per fare la ricerca)
- Creare una sitemap mobile. Potete trovare qualche suggerimento qui: <u>https://code.google.com/archive/p/sitemap-generators/wikis/SitemapGenerators.wiki</u> anche se Google non lo fa più direttamente ci sono i link a siti che generano sitemap per cellulari
- Verificare che Google riconosca gli URL per i cellulari utilizzando gli strumenti di Google: <u>https://developers.google.com/webmasters/mobile-sites/?hl=it</u>
   Oppure qui: <u>https://support.google.com/webmasters/answer/72462?hl=it</u>

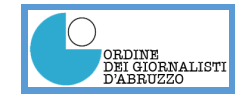

#### Esempi di codice ottimizzato per cellulari

In questo esempio fornito da Google è evidenziato il codice HTML necessario per «dire» a Google che il sito è ottimizzato per i cellulari

Dispositivi «ammessi» alla visualizzazione del sito

Codice con il quale è stato scritto il sito

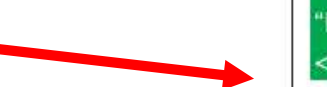

#### SetEnvlf User-Agent "Googlebot-Mobile" allow\_ua

SetEnvlf User-Agent "Android" allow\_ua SetEnvlf User-Agent "BlackBerry" allow\_ua SetEnvlf User-Agent "iPhone" allow\_ua SetEnvlf User-Agent "NetFront" allow\_ua SetEnvlf User-Agent "Symbian OS" allow\_ua SetEnvlf User-Agent "Windows Phone" allow\_ua Order deny,allow deny from all allow from env=allow\_ua

(2) Un esempio di sito per cellulari che limita l'accesso da dispositivi non mobili. Ricordati di consentire l'accesso agli user-agent che contengono la stringa "Googlebot-Mobile".

| html PUBLIC "-//WAPFOLUM//DTD XHTML Mobile 1.0//EN"</th <th></th>                                                                                  |  |
|----------------------------------------------------------------------------------------------------|--|
| "http://www.wapfolum.org/DTD/xhtml-mobile10.dtd">                                                                                                  |  |
| <html xmlns="http://www.w3.org/1999/xhtml"></html>                                                                                                 |  |
| <head></head>                                                                                                    |  |
| <meta content="application/xhtml+xml;&lt;/td&gt;&lt;td&gt;&lt;/td&gt;&lt;/tr&gt;&lt;tr&gt;&lt;td&gt;charset=Shift_JIS" http-equiv="Content-Type"/> |  |

(3) Un esempio di DTD per dispositivi mobili.

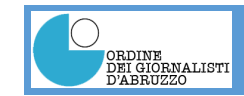

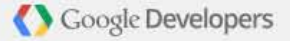

Guida per dispositivi mobili Guida introduttiva Documentazione 🛩 Test ottimizzato per i dispositivi mobili

# Siti web ottimizzati per i dispositivi mobili

Offri ai tuoi utenti un'esperienza completa sui dispositivi mobili.

Guida introduttiva

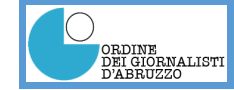

#### Come registrarsi sui motori di ricerca: Google

| 🍯 🌀 come comunicare il 📖 🛪 | Google: Aggiunta/Rit ×                                                                                                    | Valeriano — 🗗 🗶                                                                                      |  |  |  |  |  |
|----------------------------|----------------------------------------------------------------------------------------------------|----------------------------------------------------------------------------------------------------|--|--|--|--|--|
| ⇐ ⇒ C ㎡ □ www.g            | oogle.it/add_url.html                                                                                                    | 역 🗔 ☆ 👷 🔮 🔍 💭 🛂 🛋 🚍                                                                                  |  |  |  |  |  |
| 111 App 😻 🕸 🖪 🏼            | 🔹 🌀 💹 🗅 Scoop.it! 📴 Google Keep 🌈 Archiflow 🕒 CAF UIL - Centr 🙀 Comune dell'Aq 💥 Template - Joo 🚦                                                                                         | Windows 10 💼 Altri Preferiti                                                                         |  |  |  |  |  |
|                            |                                                                                                    |                                                                                                    |  |  |  |  |  |
| Coogle                     | Aggiunta/Rimozione di un URL                                                                                                    |                                                                                                    |  |  |  |  |  |
| Google                     |                                                                                                    |                                                                                                    |  |  |  |  |  |
| Home                       | Aggiunta/Aggiornamento di un URL                                                                                                    |                                                                                                    |  |  |  |  |  |
| Tutto su Google            | Il nostro crawler aggiunge nuovi siti all'indice ed aggiorna quelli esistenti dopo ogni scansione della rete. In                                                                          | AdSense di Google                                                                                    |  |  |  |  |  |
| Pubblicità su Google       | alternativa, è possibile inviarci direttamente l'URL. È importante ricordare che non tutti gli URL segnalatici vengono                                                                    | Annunci rilevanti al contenuto del vostro sito Per saperne<br>di più visitate www.google.com/adsense |  |  |  |  |  |
|                            | aggiunti ali indice. Non possiamo quindi fornire indicazioni in mento ai tempi ne garantire i inserimento dei ORL<br>segnalato nell'indice.                                               |                                                                                                    |  |  |  |  |  |
| webmaster                  |                                                                                                    | Promuovi la tua attivita su Google<br>Con AdWords puoi creare annunci altamente mirati e             |  |  |  |  |  |
| Association                | http://www.google.com/. È possibile anche aggiungere commenti o parole chiave che descrivano il contenuto della                                                                           | pubblicarli direttamente su Google.                                                                  |  |  |  |  |  |
| un URL                     | pagina. Questi elementi vengono utilizzati solo internamente e non influiscono in alcun modo sull'indicizzazione o                                                                        |                                                                                                    |  |  |  |  |  |
| Aggiungers Coogle al       | l uso del sito da parte di Google.                                                                                                    |                                                                                                    |  |  |  |  |  |
| vostro sito                | NOTA: è sufficiente indicare il dominio di primo livello. Non è necessario inviare tutte le singole pagine perché il nostro crawler, Googlebot, è in grado di rilevarle. Nota importante: |                                                                                                    |  |  |  |  |  |
|                            | automaticamente alla scansione successiva del crawler ed al momento dell'aggiornamento completo dell'indice.                                                                              | e degli ORL. I collegamenti obsoleti vengono ninossi                                                 |  |  |  |  |  |
|                            |                                                                                                    |                                                                                                    |  |  |  |  |  |
|                            | URL:                                                                                                    |                                                                                                    |  |  |  |  |  |
|                            | Commenti                                                                                                    |                                                                                                    |  |  |  |  |  |
|                            |                                                                                                    |                                                                                                    |  |  |  |  |  |
|                            | Aggiungi URL                                                                                                    |                                                                                                    |  |  |  |  |  |
|                            | Rimozione di un contenuto dall'indice di Google                                                                                                    |                                                                                                    |  |  |  |  |  |
|                            | Google aggiorna automaticamente e regolarmente l'intero indice. Nel corso di ogni scansione, il crawler individua le r                                                                    | nuove pagine Web, aggiorna automaticamente i collegamenti e                                          |  |  |  |  |  |
|                            | scarta quelli non validi. Pertanto, i collegamenti non validi verranno probabilmente "rimossi" dall'indice alla successiv                                                                 | a scansione.                                                                                         |  |  |  |  |  |
|                            | Per ulteriori informazioni sulla rimozione di un contenuto specifico dall'indice di Google, fare clic qui.                                                                                |                                                                                                    |  |  |  |  |  |
| ° 🦛                        | ©2011 Google - <u>Home</u> - <u>Tutto su Google</u>                                                                                                    |                                                                                                    |  |  |  |  |  |
|                            |                                                                                                    |                                                                                                    |  |  |  |  |  |
|                            | Social Marketing Sulmona.pptx - PowerPoint                                                                                                    |                                                                                                    |  |  |  |  |  |
| Ricerca in Wind            | ows e nel Web 🔲 🔁 🔁 📴 🔯                                                                                                    | へ 🗐 🔩 🔚 🖓 🗊 ITA 🛛 13:12<br>11/01/2016                                                                |  |  |  |  |  |
|                            | https://www.google.it/intl/it/add_url                                                                                                    | l.html                                                                                               |  |  |  |  |  |

#### ORDINE DEI GIORNALISTI D'ABRUZZO

#### Come registrarsi sui motori di ricerca: Bing

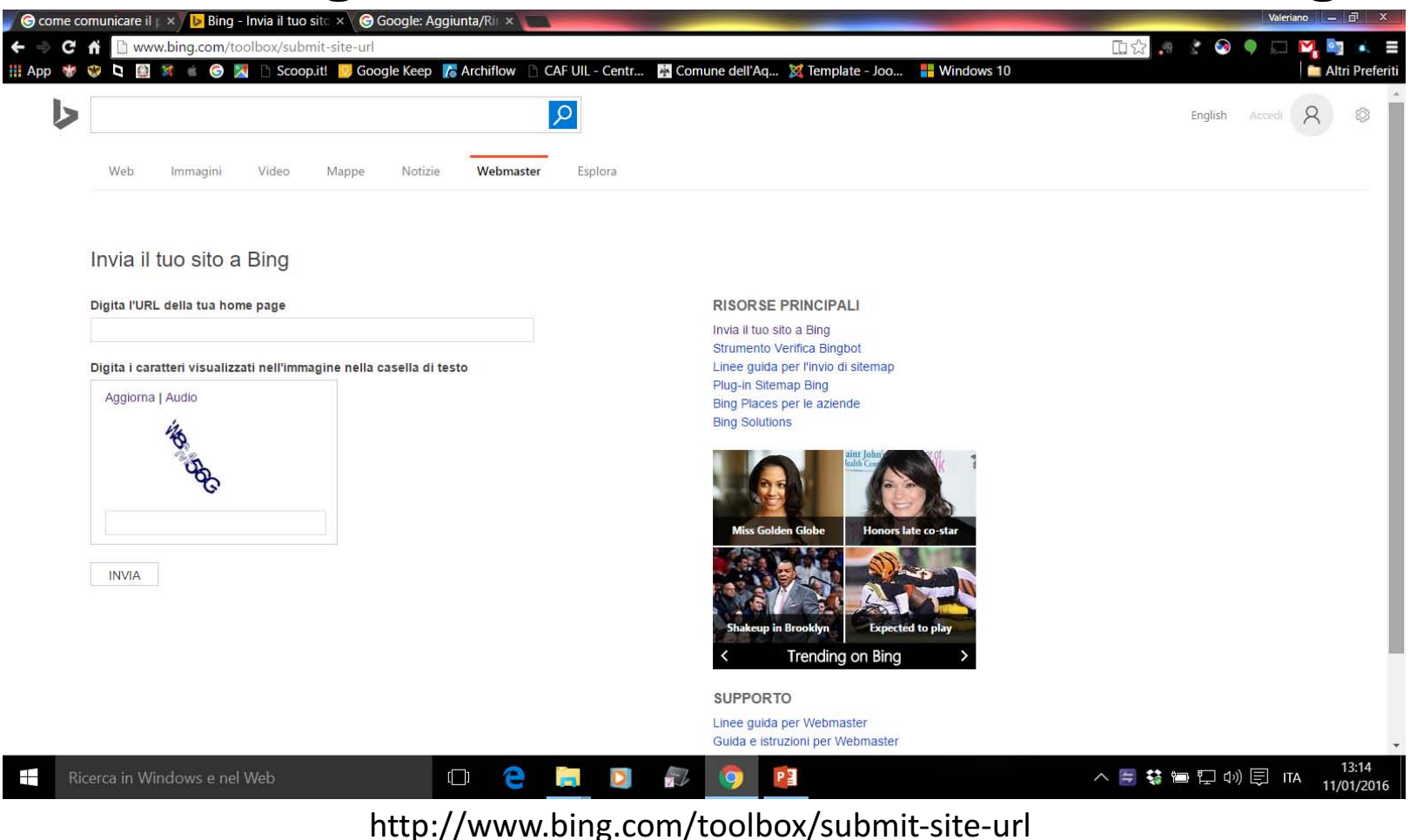

ORDINE DEI GIORNALISTI D'ABRUZZO

### Risorse fornite da Google

- Gruppo di Google per il supporto ai Webmaster <u>https://productforums.google.com/forum/#!forum/webmaster-it</u>
- Il Google Webmaste central Blog: <u>https://webmasters.googleblog.com/</u>
- Centro di assistenza «Search Console» di Google: <u>https://support.google.com/webmasters/#topic=3309469</u>
- Strumenti per il Webmaster: <u>https://www.google.com/webmasters/tools/home?hl=it</u>
- Linee guida per Webmaster: <u>https://support.google.com/webmasters/answer/35769</u>
- Google Analytics <u>https://www.google.it/analytics/</u>
- Sperimentare cosa funziona e cosa non va: <u>https://support.google.com/analytics/answer/1745147?hl=it</u>
- Avete bisogno di qualcuno che lo faccia per voi: <u>https://support.google.com/webmasters/answer/35291</u>

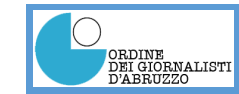